# Matlab – Functions & Graphs

### Task A – Miscellaneous

Use Matlab to calculate the following expressions:

Name:

Find the roots of the following polynomials:

5. 
$$x^4 + 4$$
  
6.  $x^5 + x^4 + x^3 + x^2 + x + 1$ 

Show how to create the following sequences in Matlab, and use the *sum()* command to find the sum of elements in each of these:

 7. (1 -i -1 i) , \_\_\_\_\_;

 8.  $(1 \frac{1}{4} \frac{1}{9} \frac{1}{16} \frac{1}{25})$  , \_\_\_\_\_;

Show how to create the following matrices in Matlab:

| 9.  | $\begin{pmatrix} 1\\ -3 \end{pmatrix}$ | 7<br>4  |                                      | ; |  |
|-----|----------------------------------------|---------|--------------------------------------|---|--|
| 10. | $\begin{pmatrix} -2\\ 0 \end{pmatrix}$ | 1<br>-1 | $\begin{pmatrix} 0\\2 \end{pmatrix}$ |   |  |

## Task B – Multiple Graph Plotting

In the following, two curves are plotted together. <u>Use a suitable legend</u> to keep track of which curve is which.

#### Tasks

| 1. | Use the <i>fplot</i> command to plot the graphs of $sin(x+c)$ and $cos(x)$ , from $-2\pi$ to $2\pi$ , on the same figure. Find the value of the phase angle <i>c</i> , to one decimal place only, such that the graphs coincide: $[\frac{1}{2}]$ |
|----|----------------------------------------------------------------------------------------------------|
|    | <i>c</i> =                                                                                                    |
| 2. | Use the <i>figure</i> command to create a new figure window and plot the graphs of $\ln(x)$ and $\ln(1/x)$ on the same graph between 0.2 and 5. What is their relationship? [1/2]                                                                |
|    |                                                                                                    |

[2]

[1]

### Task C – Torque Transducer

In an experiment to calibrate a torque transducer, the following data was obtained relating the Voltage (V) to the Torque (T):

| Signal Voltage (V) | 0.16 | 0.42 | 0.69 | 1.21 | 1.67 | 1.99 | 2.22  | 2.49  |
|--------------------|------|------|------|------|------|------|-------|-------|
| Torque (Nm)        | 1.40 | 2.29 | 3.66 | 5.93 | 8.15 | 9.24 | 10.32 | 11.41 |

It is assumed that the relationship between these two quantities is linear and we want to find coefficients a and b such that:

T = a \* V + b

In order to plot out the above experimental data, you should first store the *x*-values (the Voltage) and the *y*-values (the Torque) in separate variables. Use commands like:

>> V=[0.16,0.42,0.69];

to enter the data; you should end up with two arrays (row vectors) with 8 numbers in each.

#### Tasks

- Use the *plot* command to plot the graph with the data points being displayed as small red circles. Suitable labels should then be given to the axes and the figure given a title.
- 4. The values of the coefficients a and b that determine the best-fitting straight line through the data can then be determined by using the *polyfit* command. [<sup>1</sup>/<sub>2</sub>]

| 1 - |                                          |         |   |   |
|-----|------------------------------------------|---------|---|---|
| 1   | The best fitting line is given by: $T$ - | - * V - |   | 1 |
| 1   | The dest fitting line is given by. 1 -   | ·/ +    | • | 1 |
| •   |                                          |         |   |   |
|     |                                          |         |   |   |

- 5. Using the *fplot* command you should add in the best-fitting line determined above as a solid blue line. (Use a range for the Voltage on the *x*-axis of  $0 \le V \le 3$ .) [½]
- Save the plot (using File → Save As... in the figure's menu) as file type "Portable Network Graphics" (PNG), which has file extension .png.

#### [2]